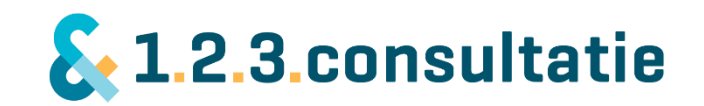

# Handleiding 123Consultatie voor gebruikers

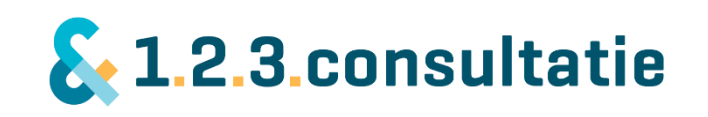

| Inhoud                                                  |       |
|---------------------------------------------------------|-------|
| Welkom en fijn dat u 123Consultatie gebruikt!           |       |
| Inloggen op het platform                                |       |
| Voor de eerste keer op het platform                     |       |
| 1) Hoofdscherm                                          | 5     |
| Netwerk                                                 | 5     |
| Consultatievragers                                      | 5     |
| Consultatiegevers                                       |       |
| Consultatievrager EN -gever                             |       |
| Zoeken op specialisme, regio of doelgroep'              |       |
| Consultatievraag stellen aan een consultatiegever       | 6     |
| Consultatievraag stellen aan meerdere personen of groep | ben 6 |
| Overzicht met consultaties                              |       |
| Als u bij meerdere organisaties werkt                   |       |
| Profiel instellen                                       |       |
| 2) Profielscherm van consultatiegever of vrager         | 9     |
| Contact via bereikbaarheid en diverse kanalen           | 9     |
| Bereikbaarheid                                          |       |
| Consultatievraag openen als consultatievrager           |       |
| Consultatie achteraf registeren                         |       |
| 3) Consulteren                                          |       |
| Onstarten van een consultatie                           | 12    |
| Nieuwe consultatiouraag als consultatiourager stellen   | 12    |
| Het econstrate van consultation als consultation aver   |       |
| Consultation 1 on 1                                     |       |
| Groensconsultatie                                       |       |
| Consulteren met elkaar                                  | 14    |
| Vraag                                                   | 14    |
| Mijn aantekeningen                                      |       |
| Vraag intrekken                                         |       |
| Chat                                                    |       |
| Bestanden uploaden                                      |       |
| Afspraken maken voor consultatie                        |       |
| Consultatie ter plekke (face to face)                   |       |
| Consultatie samen met patiënt of client                 |       |
| Consultatie buiten aangegeven tijden                    |       |
| Consultatie afronden                                    |       |

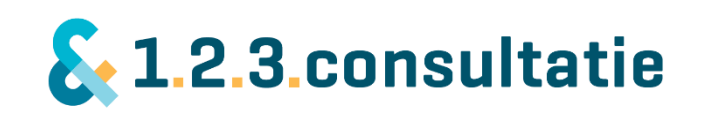

| 4) | Profiel beheren en aanmaken             | . 17 |
|----|-----------------------------------------|------|
|    | Profielfoto wijzigen                    | 18   |
|    | Password wijzigen                       | 18   |
|    | Voorbeeld profiel                       | 18   |
|    | Functie                                 | 18   |
|    | Over mij:                               | 18   |
|    | Expertise en doelgroepen                | 18   |
|    | Trefwoorden                             | 18   |
|    | Bereikbaarheid                          | 19   |
|    | Bereikbaarheid buiten aangegeven tijden | 19   |
|    | Contactgegevens voor consultatie        | 19   |
|    | Notificaties en e-mail                  | 20   |
|    |                                         |      |

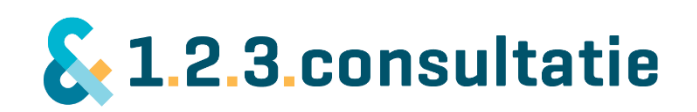

### Welkom en fijn dat u 123Consultatie gebruikt!

123Consultatie helpt u met consultatie door drie functies:

Zoeken Consulteren Ondersteunen.

We beschrijven elk van de functies aangevuld met schermafbeeldingen die u ook terugvindt in het platform zelf.

#### Inloggen op het platform

U vindt meer informatie op onze website <u>www.123consultatie.nl</u>. vanaf hier klikt u op aanmelden. Alternatief logt u in op <u>https://vvg.pluriformzorg.nl/consultatie</u> met de inlog en password die u heeft ontvangen.

Indien u voor meerdere organisaties werkt (bijv. een meerdere huisartsenpraktijken of een huisartsenpraktijk en een GGZ instelling) dan heeft u wellicht ook meerdere emailadressen.

Voor het inloggen gebruikt u echter <u>1 e-mailadres</u>. In uw profiel kunt u wel meerdere emailadressen gebruiken, bijvoorbeeld 1 voor elk van de organisaties.

#### Voor de eerste keer op het platform..

Nadat u voor het eerst inlogt ziet u het hoofdscherm. Bent u voor de eerste keer op het platform, is het belangrijkste om direct uw profiel goed en volledig in te vullen. Andere gebruikers kunnen u hierdoor veel beter vinden.

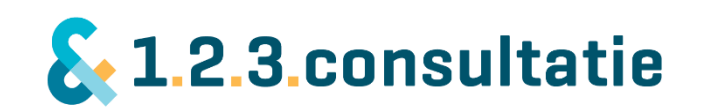

## 1) Hoofdscherm

In de hoofdpagina vind u een overzicht van het netwerk aan consultatiegevers en -vragers terug. U kunt een selectie maken op basis van specialisme, regio of doelgroep. Daarnaast kunt u zoeken op trefwoorden. Ook ziet u in 1 oogopslag alle consultaties overzichtelijk op een rij.

| Consulta     | tiegevers                                             | Consultatievragers                                        | led              | ereen |       |    | F  | avorie | ten  |   | Recente cor    | sultaties                                        | Ontvangen Verzonden                                       |
|--------------|-------------------------------------------------------|-----------------------------------------------------------|------------------|-------|-------|----|----|--------|------|---|----------------|--------------------------------------------------|-----------------------------------------------------------|
|              |                                                       | ٩                                                         | Specialisme      | ~     | Regio |    | ~  | Doelg  | roep | ~ |                | Sjoerd Zaalbo<br>Verslaving aa                   | erg van zelst<br>n games                                  |
|              | Koen ter Horst<br>Psychiater Vinc<br>Bipolaire stoorn | ent van Gogh Limburg-Noord<br>issen, Depressie, Medicatie |                  |       | Ma    | Di | Wo | Do     | Vr   | > |                | ☑ ma 21 okt 1<br>♀ do 17 okt 1<br>Koen ter Hors  | 17:17 Geaccepteerd<br>2:46 Bericht van Sjoerd<br>st       |
|              | Gerrit Gever<br>Klinisch-(Neuro-<br>Pervasief en Au   | -)Psycholoog Vincent van Go<br>tisme, Persoonlijkheid     | jh Limburg-Noord |       | Ма    | Di | Wo | Do     | Vr   | > |                | Heb jij tips voo<br>do 17 okt 1<br>Niels Bolding | or schapen met een depressie?<br>3:21 Geaccepteerd        |
| Ø            | Harmen Stormir<br>GZ-Psycholoog<br>Acute GGZ          | nk<br>Adapcare                                            |                  |       | Ма    | Di | Wo | Do     | Vr   | > |                | 3de Vraag<br>☑ di 15 okt 15<br>Vincent Vrage     | 5:02 Geaccepteerd                                         |
| $\mathbf{b}$ | Niels Bolding<br>Vincent van Go                       | gh Limburg-Noord                                          |                  |       | Ma    | Di | Wo | Do     | Vr   | > |                | nmieuwe vraa<br>⊠ di 15 okt 13<br>⊋ di 15 okt 13 | <b>g</b><br>8:05 Geaccepteerd<br>8:09 Bericht van Vincent |
| 0            | Chloe Bollen<br>Vincent van Go                        | gh Limburg-Noord                                          |                  |       | Ma    | Di | Wo | Do     | Vr   | > | B              | Niels Bolding<br>4de vraag<br>I⇔ do 17 okt 1     | 3:08 Afgerond                                             |
| 0            | Floor Tönnissen<br>Vincent van Go                     | n<br>gh Limburg-Noord                                     |                  |       | Ma    | Di | Wo | Do     | Vr   | > | Alle consultat | ies                                              |                                                           |
|              | Sjoerd Zaalberg<br>Vincent van Go                     | <b>j van zelst</b><br>gh Limburg-Noord                    |                  |       | Ma    | Di | Wo | Do     | Vr   | > |                |                                                  |                                                           |

#### Netwerk

#### Consultatievragers

Wanneer u een consultatievrager bent (bijvoorbeeld een Huisarts of POH) dan ziet u hier een overzicht van de beschikbare consultatiegevers met hun functie, organisatie, expertise en bereikbaarheid. Het overzicht met consultatievrager is voor u verborgen. Wanneer u op een persoon klikt, krijgt u onder andere meer informatie over op welke dagen of tijden deze persoon het beste te bereiken is en hoe hij of zij graag in contact wil komen.

#### Consultatiegevers

Wanneer u als consultatiegever inlogt, ziet u hier alle consultatievragers. U gebruikt dit scherm om bijvoorbeeld een Huisarts of POH op te zoeken voor een consultatie of achteraf een consultatie te registreren. Het overzicht met de consultatiegevers is verborgen.

#### Consultatievrager EN -gever

Bent u zowel consultatiegever als – vrager, dan ziet u beide netwerken. Ook kunt u "iedereen" selecteren.

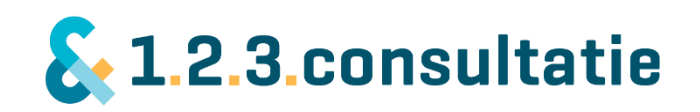

#### Zoeken op specialisme, regio of doelgroep'

U kunt op het hoofdscherm zoeken op diverse kenmerken, zoals specialisme, regio of doelgroep. U kunt daarnaast ook zoeken d.m.v. de zoekbalk. U zoekt daarmee in de profielen van de consultatiegevers.

#### Consultatievraag stellen aan een consultatiegever

Wanneer u een vraag wilt stellen aan een consultatiegever, kunt u dit doen door op een van de profielen van een consultatiegever te klikken. U komt dan op het profielscherm van de consultatiegever waar u meer informatie terugvindt en een consultatievraag kunt stellen (zie Consulteren)

#### Consultatievraag stellen aan meerdere personen of groepen

123 Consultatie heeft de mogelijkheid om een consultatievraag aan meerdere personen te stellen. Dat kan binnen dezelfde organisatie zijn, maar ook bij verschillende organisaties. Dat is handig zodat u een vraag breder uit kunt zetten of bijv. een team om consultatie kunt vragen.

Met vinkjes selecteert u een of meerdere personen. Onderaan klikt u op consultatievraag aan geselecteerde personen. De persoon die de vraag als eerste accepteert, beantwoord deze. De vraag

| tie, organisatie, trefwoord<br>Koen ter Horst<br><sup>2</sup> sychiater Vincent van Gogh Limbu | Q                                                                                                    | Specialisme                                                                                                    | ~                                                                                                    | Regio                                                                                                    |                                                                                                    | ~                                                                                                    | Doelg                                                                                                    | roep                                                                                                    | V                                                                                                    |
|------------------------------------------------------------------------------------------------|----------------------------------------------------------------------------------------------------|----------------------------------------------------------------------------------------------------|----------------------------------------------------------------------------------------------------|----------------------------------------------------------------------------------------------------|----------------------------------------------------------------------------------------------------|----------------------------------------------------------------------------------------------------|----------------------------------------------------------------------------------------------------|----------------------------------------------------------------------------------------------------|----------------------------------------------------------------------------------------------------|
| Koen ter Horst<br><sup>2</sup> sychiater Vincent van Gogh Limbu                                |                                                                                                    |                                                                                                    |                                                                                                    |                                                                                                    |                                                                                                    |                                                                                                    |                                                                                                    |                                                                                                    |                                                                                                    |
| Bipolaire stoornissen, Depressie, Me                                                           | rg-Noord<br>edicatie                                                                                                    |                                                                                                    |                                                                                                    | Ma                                                                                                    | Di                                                                                                    | Wo                                                                                                    | Do                                                                                                    | Vr                                                                                                    | >                                                                                                    |
| 3errit Gever<br>⟨linisch-(Neuro-)Psycholoog Vincen<br>⁰ervasief en Autisme, Persoonlijkhe      | it van Gogh<br>iid                                                                                                    | Limburg-Noord                                                                                                    |                                                                                                    | Ма                                                                                                    | Di                                                                                                    | Wo                                                                                                    | Do                                                                                                    | Vr                                                                                                    | >                                                                                                    |
| Harmen Stormink<br>3Z-Psycholoog Adapcare<br>Acute GGZ                                         |                                                                                                    |                                                                                                    |                                                                                                    | Ма                                                                                                    | Di                                                                                                    | Wo                                                                                                    | Do                                                                                                    | Vr                                                                                                    | ;                                                                                                    |
| <b>liels Bolding</b><br>/incent van Gogh Limburg-Noord                                         |                                                                                                    |                                                                                                    |                                                                                                    | Ma                                                                                                    | Di                                                                                                    | Wo                                                                                                    | Do                                                                                                    | Vr                                                                                                    | ,                                                                                                    |
| Chloe Bollen<br>/incent van Gogh Limburg-Noord                                                 |                                                                                                    |                                                                                                    |                                                                                                    | Ma                                                                                                    | Di                                                                                                    | Wo                                                                                                    | Do                                                                                                    | Vr                                                                                                    | ,                                                                                                    |
| Floor Tönnissen<br>/incent van Gogh Limburg-Noord                                              |                                                                                                    |                                                                                                    |                                                                                                    | Ma                                                                                                    | Di                                                                                                    | Wo                                                                                                    | Do                                                                                                    | Vr                                                                                                    | ;                                                                                                    |
| Sjoerd Zaalberg van zelst<br>/incent van Gogh Limburg-Noord                                    |                                                                                                    |                                                                                                    |                                                                                                    | Ma                                                                                                    | Di                                                                                                    | Wo                                                                                                    | Do                                                                                                    | Vr                                                                                                    | >                                                                                                    |
|                                                                                                | Gerrit Gever<br>Klinisch-(Neuro-)Psycholoog Vincer<br>Pervasief en Autisme, Persoonlijkhe<br>Harmen Stormink<br>3Z-Psycholoog Adapcare<br>Acute GGZ<br>Viels Bolding<br>Vincent van Gogh Limburg-Noord<br>Chloe Bollen<br>Vincent van Gogh Limburg-Noord<br>Floor Tönnissen<br>Vincent van Gogh Limburg-Noord<br>Sjoerd Zaalberg van zelst<br>Vincent van Gogh Limburg-Noord | Gerrit Gever<br>Klinisch-(Neuro-)Psycholoog Vincent van Gogh<br>Pervasief en Autisme, Persoonlijkheid<br>Harmen Stormink<br>3Z-Psycholoog Adapcare<br>Acute GGZ<br>Viels Bolding<br>Vincent van Gogh Limburg-Noord<br>Chloe Bollen<br>Vincent van Gogh Limburg-Noord<br>Floor Tönnissen<br>Vincent van Gogh Limburg-Noord<br>Sjoerd Zaalberg van zelst<br>Vincent van Gogh Limburg-Noord | Gerrit Gever<br>Klinisch-(Neuro-)Psycholoog Vincent van Gogh Limburg-Noord<br>Pervasief en Autisme, Persoonlijkheid<br>Harmen Stormink<br>3Z-Psycholoog Adapcare<br>Acute GGZ<br>Viels Bolding<br>Vincent van Gogh Limburg-Noord<br>Chloe Bollen<br>Vincent van Gogh Limburg-Noord<br>Floor Tönnissen<br>Vincent van Gogh Limburg-Noord<br>Sjoerd Zaalberg van zelst<br>Vincent van Gogh Limburg-Noord | Gerrit Gever<br>Klinisch-(Neuro-)Psycholoog Vincent van Gogh Limburg-Noord<br>Pervasief en Autisme, Persoonlijkheid<br>Harmen Stormink<br>3Z-Psycholoog Adapcare<br>Acute GGZ<br>Viels Bolding<br>Vincent van Gogh Limburg-Noord<br>Chloe Bollen<br>Vincent van Gogh Limburg-Noord<br>Floor Tönnissen<br>Vincent van Gogh Limburg-Noord<br>Sjoerd Zaalberg van zelst<br>Vincent van Gogh Limburg-Noord | Gerrit Gever       Ma         Klinisch-(Neuro-)Psycholoog Vincent van Gogh Limburg-Noord       Ma         Pervasief en Autisme, Persoonlijkheid       Ma         Harmen Stormink       Ma         SZ-Psycholoog Adapcare       Ma         Acute GGZ       Ma         Viels Bolding       Ma         Vincent van Gogh Limburg-Noord       Ma         Chloe Bollen       Ma         Vincent van Gogh Limburg-Noord       Ma         Floor Tönnissen       Ma         Vincent van Gogh Limburg-Noord       Ma         Sjoerd Zaalberg van zelst       Ma | Gerrit Gever       Ma       Di         Klinisch-(Neuro-)Psycholoog Vincent van Gogh Limburg-Noord       Ma       Di         Pervasief en Autisme, Persoonlijkheid       Ma       Di         Harmen Stormink       Ma       Di         S2-Psycholoog Adapcare       Ma       Di         Acute GGZ       Ma       Di         Viels Bolding       Ma       Di         Vincent van Gogh Limburg-Noord       Ma       Di         Chloe Bollen       Ma       Di         Vincent van Gogh Limburg-Noord       Ma       Di         Floor Tönnissen       Ma       Di         Vincent van Gogh Limburg-Noord       Ma       Di         Sjoerd Zaalberg van zelst       Ma       Di | Gerrit Gever         Klinisch-(Neuro-)Psycholoog Vincent van Gogh Limburg-Noord         Pervasief en Autisme, Persoonlijkheid         Harmen Stormink         G2-Psycholoog Adapcare         Acute GGZ         Niels Bolding         Vincent van Gogh Limburg-Noord         Ma       Di         Chloe Bollen         Vincent van Gogh Limburg-Noord         Floor Tönnissen         Vincent van Gogh Limburg-Noord         Ma       Di         Wo         Sjoerd Zaalberg van zelst         Vincent van Gogh Limburg-Noord | Gerrit Gever   Klinisch-(Neuro-)Psycholoog Vincent van Gogh Limburg-Noord   Pervasief en Autisme, Persoonlijkheid   Harmen Stormink   3Z-Psycholoog Adapcare   Acute GGZ   Niels Bolding   Vincent van Gogh Limburg-Noord   Ma   Di   Wo   Do     Ma   Di   Wo   Do     Ma   Di   Wo   Do     Ma   Di   Wo   Do     Ma   Di   Wo   Do     Ma   Di   Wo   Do     Ma   Di   Wo   Do     Ma   Di   Wo   Do     Ma   Di   Wo   Do     Ma   Di   Wo   Do     Ma   Di   Wo   Do     Ma   Di   Wo   Do     Ma   Di   Wo   Do     Ma   Di   Wo   Do     Ma   Di   Wo   Do | Gerrit Gever       Ma       Di       Wo       Do       Vr         Pervasief en Autisme, Persoonlijkheid       Ma       Di       Wo       Do       Vr         Harmen Stormink       3Z-Psycholoog Adapcare       Ma       Di       Wo       Do       Vr         Acute GGZ       Ma       Di       Wo       Do       Vr         Viels Bolding       //incent van Gogh Limburg-Noord       Ma       Di       Wo       Do       Vr         Chloe Bollen       //incent van Gogh Limburg-Noord       Ma       Di       Wo       Do       Vr         Floor Tönnissen       //incent van Gogh Limburg-Noord       Ma       Di       Wo       Do       Vr         Sjoerd Zaalberg van zelst       //incent van Gogh Limburg-Noord       Ma       Di       Wo       Do       Vr |

Consultatievraag aan geselecteerde personen

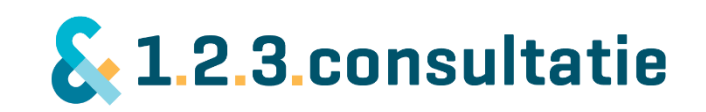

is daarna niet meer zichtbaar voor de anderen. Op die manier is een consultatie uiteindelijk altijd één op één.

Als u klikt op "consultatievraag aan geselecteerde personen" dan krijgt u een vervolgscherm. U wordt hier gevraagd om het onderwerp van uw consultatie in te vullen en om uw vraag toe te lichten.

U ziet hierin ook de personen aan wie u een consultatie vraag gaat stellen.

Vermeld u hierin a.u.b. geen op de persoon herleidbare gegevens.

U klikt op verzenden. Uw consultatievraag is gesteld. Voor het consulteren zelf, kijkt u a.u.b. op Consulteren.

#### Open een consultatievraag

| Gerrit Gever<br>Niels Bolding<br>Floor Tönnissen | Klinisch-(Neuro-)Psycholoog | Vincent van Gogh<br>Vincent van Gogh<br>Vincent van Gogh |
|--------------------------------------------------|-----------------------------|----------------------------------------------------------|
| Onderwerp                                        |                             |                                                          |
| 1                                                |                             |                                                          |
| Vraag                                            |                             |                                                          |
|                                                  |                             |                                                          |
|                                                  |                             |                                                          |
|                                                  |                             |                                                          |
|                                                  |                             |                                                          |
|                                                  |                             |                                                          |

Verzenden Annuleren

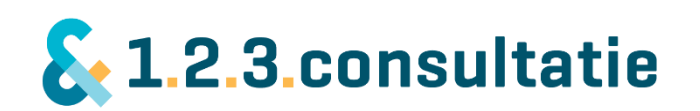

### Overzicht met consultaties

Rechts vind u een overzicht van al uw consultaties. Bent u zowel consultatiegever als -vrager, dan kunt u selecteren op de ontvangen of verstuurde consultaties.

De consultaties zijn gerangschikt op volgorde: als eerste uw consultaties die uitstaan maar nog niet geaccepteerd zijn, daarna de lopende consultaties en als laatste de afgeronde consultaties.

Per consultatie vind u informatie over die consultatie:

- De persoon met wie u samen de consultatievraag heeft;
- Het onderwerp van de consultatie
- De status van de consultatie: verzonden, geaccepteerd, afgewezen, afspraak of afgerond.
- Het laatste bericht of item binnen deze consultatie.

U ziet hier de laatste 5 consultaties. Klikt u op "alle consultaties" dan vind u daar alle andere consultaties.

#### Als u bij meerdere organisaties werkt

Werkt u bij meerdere organisaties, bijvoorbeeld als POH bij meerdere huisartsen? Om het u makkelijk te maken hoeft u voor deze profielen niet steeds apart in te loggen met een apart emailadres. U kunt binnen 123consultatie wisselen van profiel. U heeft dan meerdere profielen binnen 123Consultatie: een voor elk van uw functies.

U kunt bovenaan selecteren voor welk van de functies u op dat moment bezig bent. In uw profielscherm geeft u de informatie die bij elk van uw functies past.

#### Profiel instellen

Rechtsboven vind u onder uw eigen naam een aantal menuopties. U selecteert hier ook "mijn profiel" om uw profiel aan te passen.

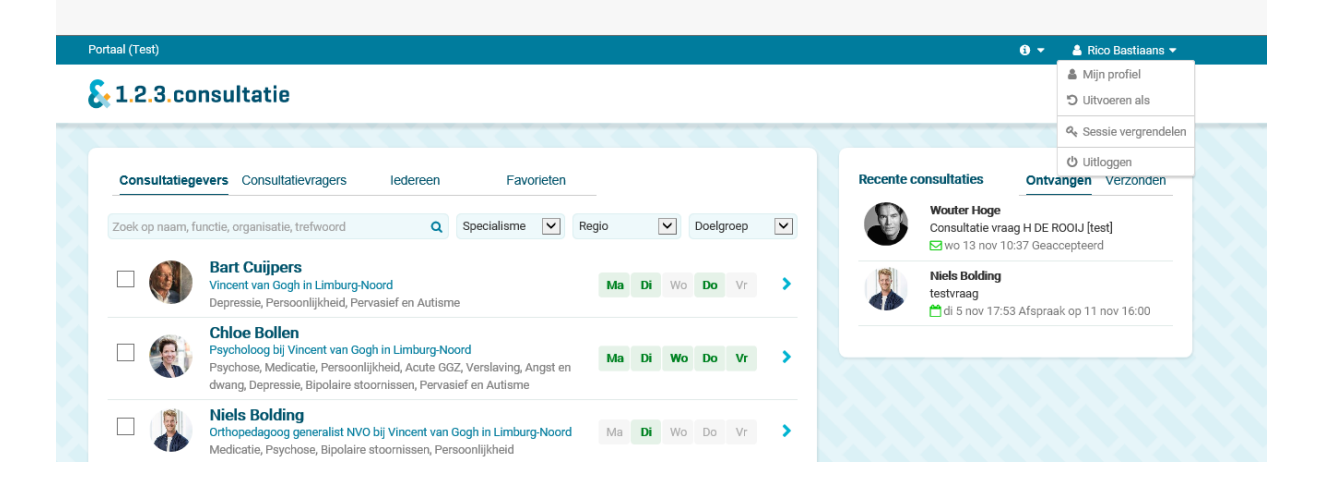

Recente consultaties

#### Ontvangen Verzonden

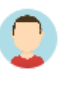

Sjoerd Zaalberg van zelst Verslaving aan games ☑ ma 21 okt 17:17 Geaccepteerd ♀ do 17 okt 12:46 Bericht van Sjoerd

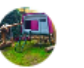

Koen ter Horst Heb jij tips voor schapen met een depressie? I do 17 okt 13:21 Geaccepteerd

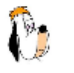

Niels Bolding 3de Vraag ☑ di 15 okt 15:02 Geaccepteerd

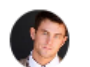

Vincent Vrager nmieuwe vraag ☑ di 15 okt 13:05 Geaccepteerd ☑ di 15 okt 13:09 Bericht van Vincent

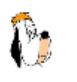

Niels Bolding 4de vraag 🖾 do 17 okt 13:08 Afgerond

Alle consultaties

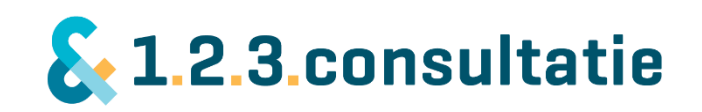

## 2) Profielscherm van consultatiegever of vrager

Klikt u op een persoon uit uw netwerk, dan komt u in diens profielscherm. Hier ziet u alle informatie over deze persoon overzichtelijk op een rij:

- Naam, functie en de expertise van de persoon.
- De mogelijkheid om iemand als uw favoriet aan te merken.
- Informatie die de persoon heeft geschreven over zichzelf
- Bereikbaarheid van de persoon voor consultatie binnen buiten aangegeven tijden.
- Contact mogelijkheden die de persoon heeft opgegeven.

|                                                                        | cent van Go                                                   | gh                                           |                                                |                                                                                      | ♡ Favoriet maker                                    | Recente                                                           | Consultaties     Open een nieuwe consultatievraag     Registreer consultatie |                                                                                |
|------------------------------------------------------------------------|---------------------------------------------------------------|----------------------------------------------|------------------------------------------------|--------------------------------------------------------------------------------------|-----------------------------------------------------|-------------------------------------------------------------------|------------------------------------------------------------------------------|--------------------------------------------------------------------------------|
|                                                                        | Volwassenen                                                   | Ouderen                                      | Depressie                                      | Bipolaire stoornissen                                                                | Medicatie                                           |                                                                   | Ontvan                                                                       | gen Verzonden<br>Koen ter Horst<br>Heb jij tips voor schapen met een depressie |
| ver my<br>k ben als psychiat<br>jeef sinds enkele<br>pereikbaarheidsur | ter werkzaam in Ve<br>jaren met veel plez<br>en mag je me ook | enray en mij<br>tier consulta<br>buiten deze | n aandachtsg<br>itie aan POH-<br>tijden benade | ebieden zijn stemmingss<br>en en huisartsen. Naast n<br>eren, echter kan ik niet alt | toornissen, bi<br>nijn beschikba<br>ijd direct reag | polaire stoornissen en ouderen. Ik<br>aarheid tijdens de<br>eren. |                                                                              |                                                                                |
|                                                                        |                                                               |                                              |                                                | Contactmogelij                                                                       | kheden<br>85                                        |                                                                   |                                                                              |                                                                                |
| Bereikbaarheid                                                         |                                                               |                                              |                                                | 06 - 41 54 17                                                                        | 85                                                  |                                                                   |                                                                              |                                                                                |
| Maandag Ni                                                             | iet bereikbaar                                                |                                              |                                                | S Http://kterho                                                                      | rst@vvgi.nl                                         |                                                                   |                                                                              |                                                                                |
| <b>Dinsdag</b><br>Woensdag Ni                                          | iet bereikbaar                                                |                                              |                                                | 🖓 123 Chat<br>💡 Op locatie: Ja, i                                                    | n onderling ov                                      | rerleg                                                            |                                                                              |                                                                                |
| <b>Donderdag</b><br>Vrijdag Ni                                         | iet bereikbaar                                                |                                              |                                                | Organisatie                                                                          |                                                     |                                                                   |                                                                              |                                                                                |
| 💾 Bereikbaar bui<br>Ja                                                 | ten aangegeven tij                                            | den:                                         |                                                | Vincent van Gogh<br>Stationsweg 46<br>5803 AC VENRAY                                 |                                                     |                                                                   |                                                                              |                                                                                |
| nslaan en sluiter                                                      | Opsiaan                                                       | Sluit                                        |                                                |                                                                                      |                                                     |                                                                   |                                                                              |                                                                                |

#### Contact via bereikbaarheid en diverse kanalen

Op het profiel geeft een professional aan op welke wijze hij of zij met u in verbinding wilt staan. Dat doet hij of zij door aan te geven:

<u>Bereikbaarheid</u>: de tijdsblokken gedurende de week waarbinnen de professional te bereiken is voor consultatievragen.

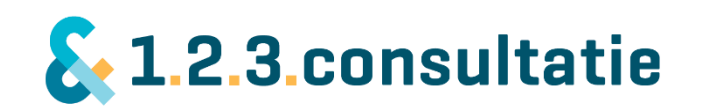

<u>Bereikbaarheid buiten aangegeven tijden</u>: vaak zijn professionals ook buiten de aangegeven tijden bereikbaar, maar kunnen zij u niet altijd direct te woord staan i.v.m. andere werkzaamheden zoals patiëntenzorg. Een professional geeft hiermee aan naar u toe:

- Ik ben niet bereikbaar buiten de tijden ik heb aangegeven.
- Ik ben bereikbaar buiten de aangegeven tijden, maar kan u niet direct te woord staan. ik bel u terug mocht u mij niet kunnen spreken.

<u>Contactmogelijkheden</u>: elke professional beslist zelf op welke wijze hij met andere professionals in verbinding wilt staan. dat kan door:

- Telefoon (vast, mobiel).
- Skype
- Chat (Messenger)
- Afspraak (fysiek) op locatie (face to face).

#### Consultatievraag openen als consultatievrager

Heeft u de persoon gevonden met wie u wilt consulteren? Dan klikt u op "openen nieuwe consultatievraag". Een nieuw scherm verschijnt. U legt hierin vast:

Het onderwerp:een korte omschrijving van de vraag die u stelt.Vraag:een omschrijving van de situatie en de consultatievraag.

De consultatiegever kijkt naar uw consultatievraag en accepteert deze. Indien de consultatiegever denkt de vraag niet te kunnen beantwoorden, kan deze de vraag ook met reden afwijzen. U ontvangt daarvan een bericht met de omschrijving van de afwijzing. De consultatie verschijnt dan uw lijst met consultaties met "afgewezen".

#### Consultatie achteraf registeren

Als consultatiegever kan het voorkomen dat u een consultatievraag – bijvoorbeeld telefonisch – krijgt, zonder dat daar een consultatieafspraak bij vastgelegd is. U wilt dan achteraf uw consultatie vastleggen, zodat u beiden later hetgeen besproken is, kunt teruglezen. Als consultatiegever legt u zo een consultatie achteraf vast:

- Selecteert u uit uw netwerk de consultatievrager met wie u gesproken hebt.
- U Klikt op het profiel van de consultatievrager met wie u geconsulteerd hebt.
- Kunt u de consultatievrager niet vinden stuurt u dan een bericht naar 123Consultatie. Wij nemen contact op met de consultatievrager zodat u daarna de consultatie kunt registreren.
- Selecteert "Registreer consultatie". een nieuw scherm wordt geopend.
- Legt u hierin vast:
  - o Datum van de consultatie;
  - $\circ$  Onderwerp
  - Vraag

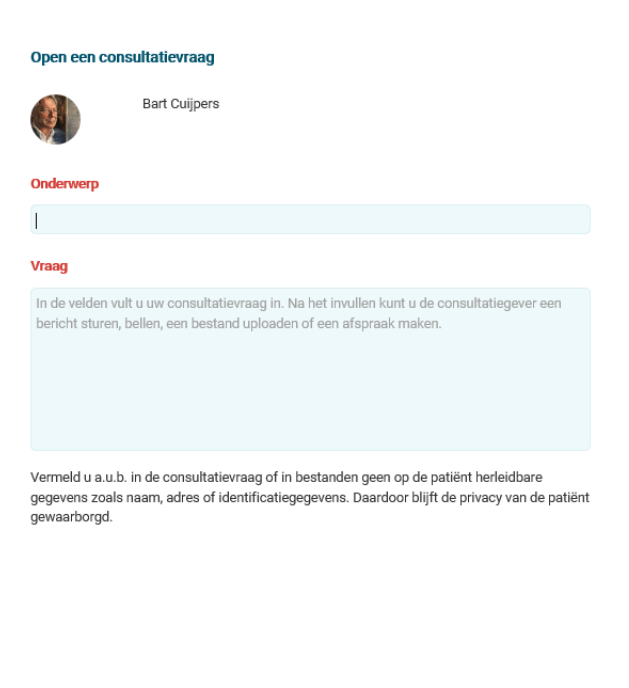

Verzenden Annuleren

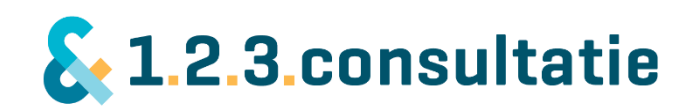

- De bestede tijd (in minuten).
- Leg in dit scherm uw consultatie vast en rond af.

De consultatie verschijnt nu in uw lijst met consultaties en bij de consultatievrager. U heeft de mogelijkheid om achteraf eventueel andere details toe te voegen zoals bestanden.

| Registreer een o | consultatievraag |   |
|------------------|------------------|---|
| <b>e</b>         | Koen ter Horst   |   |
| Aangevraagd op   |                  |   |
| Onderwerp        |                  |   |
|                  |                  |   |
| Vraag            |                  |   |
|                  |                  |   |
| Bestede tijd     | 0                |   |
| min              |                  |   |
|                  |                  |   |
| Afronden         | Annuleren        | 1 |

## 3) Consulteren

De belangrijkste functie van 123Consultatie is het faciliteren van consultaties tussen professionals. Een consultatie verloopt in de volgende stappen:

- Een consultatievrager selecteert een consultatiegever en opent een consultatievraag.
- De consultatiegever accepteert de consultatievraag of wijst deze evt. af.
- Consultatievrager en -gever werken (bij acceptatie) samen aan een consultatievraag tot het moment dat deze afgerond is.
- Consultatiegever rond de consultatie af.

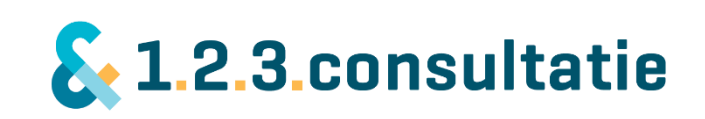

#### Opstarten van een consultatie

Om een nieuwe consultatievraag te openen doet u het volgende:

 Selecteert u op de hoofdpagina uit uw netwerk een persoon met wie u wilt consulteren en klik op zijn of haar profiel.

Voor meer informatie over het hoofdscherm kijkt u bij hoofdstuk 1: hoofdscherm.

- U komt nu in het profielscherm van de consultatiegever.

Voor meer informatie over het profielscherm van de consultatiegever hoofdstuk 2 profielscherm.

- U opent een nieuwe consultatie vraag door te klikken op "open nieuwe consultatievraag"

| Cons | sultatiege | vers Consultatievragers                                                                    | edereen               | Favor         | ieten |       |    |          |       |      |   |
|------|------------|--------------------------------------------------------------------------------------------|-----------------------|---------------|-------|-------|----|----------|-------|------|---|
|      |            |                                                                                            | ۹                     | Specialisme   | •     | Regio | [  | <b>v</b> | Doelg | roep | ~ |
|      | ۲          | Koen ter Horst<br>Psychiater Vincent van Gogh Limbu<br>Bipolaire stoornissen, Depressie, M | irg-Noord<br>edicatie |               |       | Ma    | Di | Wo       | Do    | Vr   | > |
|      |            | Gerrit Gever<br>Klinisch-(Neuro-)Psycholoog Vincer<br>Pervasief en Autisme, Persoonlijkhe  | nt van Gogh<br>eid    | Limburg-Noord |       | Ма    | Di | Wo       | Do    | Vr   | > |
|      | Ø          | Harmen Stormink<br>GZ-Psycholoog Adapcare<br>Acute GGZ                                     |                       |               |       | Ма    | Di | Wo       | Do    | Vr   | > |
|      | ð          | Niels Bolding<br>Vincent van Gogh Limburg-Noord                                            |                       |               |       | Ма    | Di | Wo       | Do    | Vr   | > |
|      | 0          | Chloe Bollen<br>Vincent van Gogh Limburg-Noord                                             |                       |               |       | Ma    | Di | Wo       | Do    | Vr   | > |
|      | 0          | Floor Tonnissen<br>Vincent van Gogh Limburg-Noord                                          |                       |               |       | Ма    | Di | Wo       | Do    | Vr   | > |
|      |            | Sjoerd Zaalberg van zelst<br>Vincent van Gogh Limburg-Noord                                |                       |               |       | Ма    | Di | Wo       | Do    | Vr   | > |

|                   |                    |              |               |                                                      |                 |                  | Recente o | consultaties                                                                                     |
|-------------------|--------------------|--------------|---------------|------------------------------------------------------|-----------------|------------------|-----------|--------------------------------------------------------------------------------------------------|
|                   | Koen ter Horst     |              |               |                                                      |                 | 🌣 Favoriet maken | 6         | Open een nieuwe consultatievraag                                                                 |
| -75-55            | Psychiater bij Vir | icent van Go | gh            |                                                      |                 |                  |           | + Registreer consultatie                                                                         |
|                   | Limburg-Noord      |              |               |                                                      |                 |                  |           |                                                                                                  |
|                   | Volwassenen        | Ouderen      | Depressie     | Bipolaire stoornissen                                | Medicatie       |                  | Ontvang   | en Verzonden                                                                                     |
|                   |                    |              |               |                                                      |                 |                  |           | Koen ter Horst<br>Heb jij tips voor schapen met een depressie?<br>⊠ do 17 okt 13:21 Geaccepteerd |
| Over mij          |                    |              |               |                                                      |                 |                  |           |                                                                                                  |
| bereikbaarheidsu  | ren mag je me ook  | buiten deze  | tijden benade | eren, echter kan ik niet alt                         | ijd direct reag | eren.            |           |                                                                                                  |
| Dereikbaarrietu   |                    |              |               | contactinogenji                                      | Meden           |                  |           |                                                                                                  |
| Maandag N         | liet bereikbaar    |              |               | 📞 06 - 41 54 17                                      | 85              |                  |           |                                                                                                  |
| Dinsdag           |                    |              |               | 06 - 41 54 17                                        | 85              |                  |           |                                                                                                  |
| Woensdag N        | liet bereikbaar    |              |               | S http://kterhor                                     | st@vvqi.nl      |                  |           |                                                                                                  |
| Donderdag         | list bereitebaar   |              |               | Q 123 Chat                                           |                 |                  |           |                                                                                                  |
| vrijdag N         | liet bereikbaar    |              |               | 💡 Op locatie in                                      | onderling ove   | rleg             |           |                                                                                                  |
| Bereikbaar bu     | iten aangegeven t  | jden:        |               |                                                      |                 |                  |           |                                                                                                  |
|                   |                    |              |               | Organisatie                                          |                 |                  |           |                                                                                                  |
|                   |                    |              |               | Vincent van Gogh<br>Stationsweg 46<br>5803 AC VENRAY |                 |                  |           |                                                                                                  |
|                   |                    |              |               |                                                      |                 |                  |           |                                                                                                  |
| )pslaan en sluite | Opslaan            | Sluit        |               |                                                      |                 |                  |           |                                                                                                  |

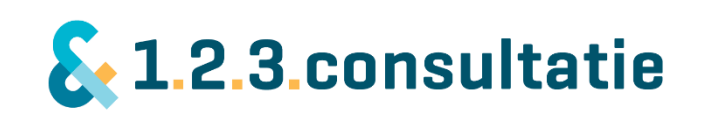

#### Nieuwe consultatievraag als consultatievrager stellen

- Er verschijnt een scherm. U vult hier het onderwerp van de consultatie in. U heeft de mogelijkheid om uw vraag te verhelderen in de tekstbox daaronder. U drukt op verzenden.
- De consultatie vraagt wordt hiermee aan de consultatiegever verzonden. Er wordt een nieuw scherm geopend met de consultatie vraag.

#### Het accepteren van consultaties als consultatiegever

#### Consultatie 1 op 1

Wanneer een consultatievrager een consultatievraag stelt, ontvangt de consultatiegever deze, bijvoorbeeld per notificatie. U kunt ook instellen dat een consultatie automatisch geaccepteerd wordt.

#### Groepsconsultatie

Naast een individuele consultatie kan een consultatiegever ook een groepsconsultatie ontvangen. Een consultatiegever kan deze afwijzen of accepteren. De eerste consultatiegever die een consultatievraag accepteert, voert de consultatie verder 1 op 1 uit.

|    | Open een cons | sultatievraag  |    |
|----|---------------|----------------|----|
|    | <b>B</b>      | Koen ter Horst | te |
|    | Onderwerp     |                |    |
|    | I             |                | _  |
|    | Vraag         |                | -  |
| an |               |                | an |
|    |               |                |    |
| ıd |               |                |    |
| n  |               |                |    |
|    |               |                |    |
|    | Verzenden     | Annuleren      |    |

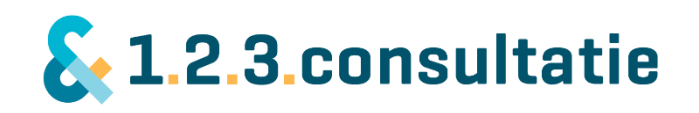

#### Consulteren met elkaar

De consultatievraag is geopend en geaccepteerd. Binnen een consultatievraag werkt u met elkaar aan de consultatievraag. U kunt daarvoor verschillende media tegelijk inzetten.

- Chatten met elkaar over de consultatievraag
- Uploaden van bestanden of afbeeldingen
- Het maken van een afspraak met de consultatiegever om de consultatie samen te bespreken.

#### Vraag

U heeft bij het openen een onderwerp gekozen en de vraag toegelicht. U vindt deze informatie terug in het veld "vraag". Wanneer u gedurende de consultatie als consultatievrager dit wilt aanvullen, kunt u dit eenvoudig weg aangeven. Let op! Is de consultatie afgesloten, kunt u de consultatie niet meer aanpassen!

#### Mijn aantekeningen

De consultatievraag biedt de mogelijkheid om zelf aantekeningen te maken. Deze zijn alleen zichtbaar voor uzelf.

#### Vraag intrekken

Als consultatievrager kunt u de vraag intrekken wanneer u wilt. Bijvoorbeeld als de vraag niet meer relevant is, of indien later toch blijkt dat de consultatiegever u niet verder kan helpen.

| Consultatievraag aan Koen ter Horst               | Chats                                          |
|---------------------------------------------------|------------------------------------------------|
| vraag<br>ma 28 okt 13:40                          | Geen Berichten                                 |
| Vraag                                             |                                                |
| echt waar                                         | Afspraken 🗎 Afspraak voorstellen               |
| Mijn aantekeningen                                | Geen afspraken                                 |
| Deze aantekeningen zijn alleen zichtbaar voor jou |                                                |
|                                                   | Bestanden    Bestand toevoegen  Geen Bestanden |
| Vraag intrekken                                   |                                                |
| Opslaan en sluiten Opslaan Sluit                  |                                                |

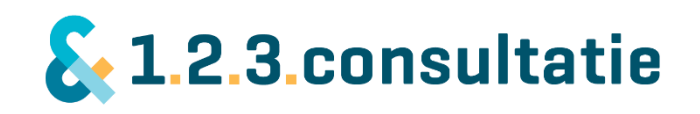

#### Chat

Gedurende de consultatievraag kunt u met elkaar chatten. Chatten heeft als voordeel dat u niet tegelijkertijd aanwezig hoeft te zijn. Zo kunt u bijv. tussendoor een vraag stellen of antwoord geven.

#### Bestanden uploaden

U kunt bij de consultatievraag een bestand uploaden. Dat kan bijvoorbeeld een case-omschrijving zijn of een spiegel. Let u erop dat u hier geen op de persoon herleidbare gegevens vermeld i.v.m. de privacy van de client. Wanneer een consultatievrager of consultatiegever dat aangegeven heeft in zijn profiel, ontvangt deze automatisch bericht dat er een nieuwe upload is.

#### Afspraken maken voor consultatie

Het maken van een afspraak is een belangrijk onderdeel van een consultatie. Door een afspraak heeft u beiden een vast tijdstip waarop u met elkaar overlegt over een consultatie, bijvoorbeeld telefonisch. Belangrijk bij een afspraak is duidelijkheid over het tijdstip, het medium en eventueel de locatie.

Een consultatiegever heeft in zijn profiel aangegeven op welke tijdstippen hij of zij bereikbaar is voor consultatie en via welke media. Daarbinnen kunt u een afspraak maken op een tijdstip dat u graag wilt.

Wanneer u een afspraak wilt maken met een consultatiegever, klikt u op afspraak maken in de consultatievraag. Er verschijnt een nieuw scherm.

| Afspraak voorstel<br>Datum                                                                |           |   | Maandag                     | Niet bereikbaar |  |
|-------------------------------------------------------------------------------------------|-----------|---|-----------------------------|-----------------|--|
|                                                                                           |           | 雦 | Dinsdag                     |                 |  |
| Van                                                                                       | Tot       |   | Woensdag                    | Niet bereikbaar |  |
| <ul> <li>Telefonisch</li> <li>Skype</li> <li>Face to face</li> <li>Kies medium</li> </ul> |           |   | <b>Donderdag</b><br>Vrijdag | Niet bereikbaar |  |
| 🛗 Bevestigen                                                                              | Annuleren |   |                             |                 |  |

U selecteert een datum voor de consultatieafspraak en een medium. Dat kan: telefonisch, skype of face to face (ter plekke).

De tijdstippen die u rechts ziet, zijn de tijdstippen waarop de consultatie kunt boeken. U kunt daarbinnen een tijdstip boeken. in de regel kosten consultaties tussen de 15 en 30 minuten, in sommige gevallen 60 minuten. Is een tijdstip reeds bezet, dan krijgt u daarvan een melding.

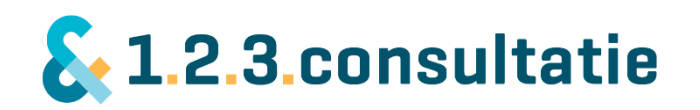

#### Consultatie ter plekke (face to face)

Indien de consultatiegever aangegeven heeft consultatie ter plekke ook toe te staan, kunt u daarvoor een afspraak maken met de consultatiegever. Voordat u een afspraak maakt hiertoe, kunt u het beste een telefonische afspraak maken met de consultatiegever om de afspraak door te spreken. Immers moet een consultatiegever ook rekening houden met eventuele reistijd, zeker als het een grotere afstand betreft.

#### Consultatie samen met patiënt of client

Wilt u een consultatie samen met een patiënt of client plannen? Overlegt u tevoren even met de consultatiegever over noodzaak, tijdstip en plaats.

#### Consultatie buiten aangegeven tijden

Indien u een afspraak wilt maken buiten de aangegeven tijden, overlegt u dat dan met de consultatiegever, bijvoorbeeld via een bericht. Mogelijk is de consultatiegever op dat tijdstip wel beschikbaar.

#### Consultatie afronden

Is de consultatie naar uw mening afgerond, dan geeft u het aantal bestede minuten aan en rond u de consultatie af. U vind de consultatie daarna terug in uw consultatiearchief zodat u later terug kunt vinden wat u heeft gezegd. 123 Consultatie regelt de facturatie, daar heeft u geen omkijken naar.

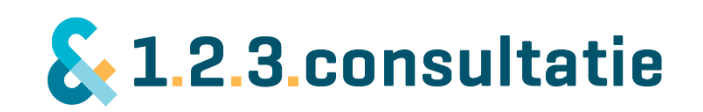

## 4) Profiel beheren en aanmaken

Op uw profielpagina geeft u aan wie u bent, wat uw expertise is en op welke wijze u wilt verbinden met uw netwerk. We vinden het belangrijk dat u zelf kunt bepalen op welke wijze u in verbinding wilt staan met uw netwerk.

| Mijn profiel                                                                                                    |                                                                          |       |       |                                                                                             |                                                                                                    |                                                              |   |
|----------------------------------------------------------------------------------------------------|--------------------------------------------------------------------------|-------|-------|---------------------------------------------------------------------------------------------|----------------------------------------------------------------------------------------------------|--------------------------------------------------------------|---|
| × Verwijder foto                                                                                                    | Rico Bastiaans<br>oginnaam r.bastiaa<br>& Wachtwoord wijz<br>@ Voorbeeld | iigen |       |                                                                                             |                                                                                                    |                                                              |   |
| Functie                                                                                                    |                                                                          |       |       |                                                                                             | Contactgegevens voor cons                                                                                                    | sultatie                                                     |   |
| Psychiater                                                                                                    |                                                                          |       | 1     | Door gegevens aan te vinken worden de gegevens zichtbaar voor iedereen die jouw profiel kan |                                                                                                    |                                                              |   |
| Over mij                                                                                                    |                                                                          |       |       |                                                                                             | zien.                                                                                                    |                                                              |   |
| helemaal super!<br>                                                                                                    |                                                                          |       |       |                                                                                             | ✓ Telefoon                                                                                                    | (024) 123 45 67                                              |   |
|                                                                                                    |                                                                          |       |       |                                                                                             | ✓ Mobiel                                                                                                    | 06 - 12 34 56 78                                             |   |
|                                                                                                    |                                                                          |       |       |                                                                                             | Skype                                                                                                    | skype:                                                       |   |
|                                                                                                    |                                                                          |       |       |                                                                                             | $\checkmark$                                                                                                    | Binnen een consultatie kan je chatten via de site of de app. |   |
|                                                                                                    |                                                                          |       |       |                                                                                             | ✓ Op locatie                                                                                                    | Ja, in onderling overleg                                     | V |
| ✓       Jeugd         ✓       Volwassenen         ✓       Ouderen         Specialismen                                                                                                    |                                                                          |       |       |                                                                                             | E-mail<br>Jouw e-mailadres wordt alleen gebruikt voor het<br>versturen van 123 consultatie notificaties en is niet<br>zichtbaar voor andere gebruikers. |                                                              |   |
| Acute GGZ x       Verslaving x       Angst en dwang x       Depressie x       III         Bipolaire stoornissen x       Persoonlijkheid x       Pervasief en Autisme x         Medicatie x       Psychose x |                                                                          |       |       | 1                                                                                           | E-mail rbastiaans@vvgi.nl Notificatie per e-mail bij                                                                                                    |                                                              |   |
| Trefwoorden                                                                                                    |                                                                          |       |       |                                                                                             | De onderstaande notificaties zijn per e-mail te ontvangen.                                                                                              |                                                              |   |
|                                                                                                    |                                                                          |       |       |                                                                                             | <ul> <li>Nieuwe consultatievraag</li> </ul>                                                                                                    | ,,                                                           |   |
| Bereikbaarheid                                                                                                    |                                                                          |       |       |                                                                                             | <ul> <li>✓ Vraag geaccepteerd</li> <li>✓ Vraag afgewezen</li> <li>✓ Nieuw chatbericht</li> </ul>                                                        |                                                              |   |
| ✓ Maandag                                                                                                    | 10:00                                                                    |       | 12:00 | +                                                                                           | 🖌 Afspraak gemaakt                                                                                                    |                                                              |   |
| Dinsdag                                                                                                    |                                                                          |       |       |                                                                                             | Vraag staat 30 dagen oper                                                                                                    | n                                                            |   |
| ✔ Woensdag                                                                                                    | 10:00                                                                    |       | 14:00 |                                                                                             |                                                                                                    |                                                              |   |
|                                                                                                    | Van                                                                      |       | Tot   | -                                                                                           |                                                                                                    |                                                              |   |
| Donderdag                                                                                                    |                                                                          |       |       |                                                                                             |                                                                                                    |                                                              |   |
| Bereikbaar buiten aangegeven tijden Ja, maar ik bel u terug                                                                                                    |                                                                          |       |       |                                                                                             |                                                                                                    |                                                              |   |
| Opslaan                                                                                                    | J                                                                        |       |       |                                                                                             |                                                                                                    |                                                              |   |

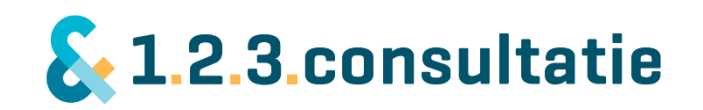

U vind hier op de pagina:

#### Profielfoto wijzigen

U kunt op uw profiel een foto opnemen. Deze is zichtbaar voor andere gebruikers. Wilt u een nieuwe foto opnemen, dan dient u eerst uw oude foto te verwijderen.

Uw profielfoto is belangrijk! U wilt als professional graag weten met wie u samenwerkt. Een foto helpt ontzettend daarbij.

#### Password wijzigen

U kunt hiermee uw password wijzigen.

#### Voorbeeld profiel

Heeft u uw profiel ingevuld, maar wilt u eerst zien hoe dit eruit ziet voor gebruikers voordat u e.e.a. zichtbaar maakt? Klikt u dan op "voorbeeld".

#### Functie

In dit vak ziet u uw functie. Deze kunt u niet zelf wijzigen uit veiligheidsoverwegingen. Uw functie wordt bijvoorbeeld gecontroleerd wanneer u zich aanmeld bij ons.

Is uw functie gewijzigd? Geeft u dit dan a.u.b. door aan ons. Wij wijzingen het profiel voor u of maken een nieuw profiel aan.

#### Over mij:

In het veld "over mij" geeft u een omschrijving wie u bent. U geeft hiermee aan wie u bent. Vragen waaraan u kunt denken zijn:

- Een omschrijving van uzelf
- Op welke dagen u wel of niet werkzaam bent;
- Wat betekent consultatie voor u?
- Wat draagt consultatie bij aan uw dagelijkse praktijk?

#### Expertise en doelgroepen

In dit veld geeft u aan welke expertise u heeft en rondom welke doelgroepen u consultatie geeft.

Er is een beperkt aantal expertises en doelgroepen gekozen om de herkenbaarheid voor gebruikers zo optimaal mogelijk te laten zijn. Heeft u specifieke expertise die u hier niet terugvindt? Geeft u dit dan aan bij <u>trefwoorden</u>.

#### Trefwoorden

Heeft u bepaalde expertise die u niet terugvindt bij expertises en doelgroepen, dan kunt u dit hier aangeven. Gebruikers kunnen deze trefwoorden op uw profiel terugvinden en zoeken op deze woorden. U doet dit als u bijvoorbeeld een specifieke expertise heeft.

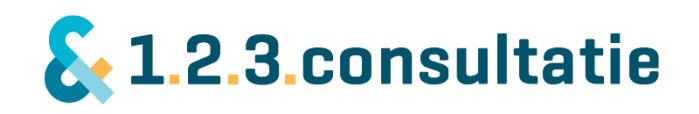

#### Bereikbaarheid

Als consultatiegever is bereikbaarheid belangrijk om gevonden te worden! U geeft hierin aan op welke tijdstippen in een week u bereikbaar bent voor consultatie. Consultatievragers kunnen op deze tijdstippen een afspraak met u plannen voor consultatie.

U kiest het aantal tijdstippen waarop u bereikbaar wilt zijn voor consultatie. Uit ervaring weten we dat 2 of 3 tijdstippen verspreid over de week een goede bereikbaarheid voor consultatievragers betekenen.

Als consultatievrager hoeft u de bereikbaarheid niet in te vullen. Dat kan wel.

#### Bereikbaarheid buiten aangegeven tijden

Vaak zijn professionals ook buiten de aangegeven tijden bereikbaar, maar kunnen zij u niet altijd direct te woord staan i.v.m. andere werkzaamheden zoals patiëntenzorg. U geeft hiermee aan:

- Ik ben niet bereikbaar buiten de tijden ik heb aangegeven.
- Ik ben bereikbaar buiten de aangegeven tijden, maar kan een consultatievrager niet direct te woord staan. Het kan zijn dat een consultatievrager met u contact opneemt voor consultatie.
- Ik ben (altijd) bereikbaar buiten de aangegeven tijden.

#### Contactgegevens voor consultatie

Door het aangegeven van contactgegevens doet u twee dingen:

| - U geeft aan via welke manieren u<br>in verbinding wilt staan voor | Contactgegevens voor consultatie<br>Door gegevens aan te vinken worden de gegevens zichtbaar voor iedereen die jouw profiel kan<br>zien. |                                                              |  |  |  |
|---------------------------------------------------------------------|----------------------------------------------------------------------------------------------------|--------------------------------------------------------------|--|--|--|
| consultatie<br>Door het aanvinken van een vak                       |                                                                                                    |                                                              |  |  |  |
| geeft u aan dat u door middel van                                   | ✓ Telefoon                                                                                                    | (024) 123 45 67                                              |  |  |  |
| dit medium wilt consulteren.                                        | ✓ Mobiel                                                                                                    | 06 - 12 34 56 78                                             |  |  |  |
| - U vult de gegevens in voor de                                     | Skype                                                                                                    | skype:                                                       |  |  |  |
| media die u wilt gebruiken.                                         | $\checkmark$                                                                                                    | Binnen een consultatie kan je chatten via de site of de app. |  |  |  |
|                                                                     | ✓ Op locatie                                                                                                    | Ja, in onderling overleg                                     |  |  |  |

#### Telefoon

Door middel van dit veld geeft u aan via welk vast of mobiel nummer u te bereiken bent. Telefoon is het meest gebruikte medium voor consultaties. Geeft u a.u.b. hier zoveel mogelijk uw direct telefoonnummer weer, zodat een consultatievrager of – gever u ook kan bereiken.

#### Skype

U kunt ook skype gebruiken voor een video-consultatie. u dient hiervoor beiden een versie van skype geïnstalleerd te hebben, bijvoorbeeld skype for business.

#### Chat (Messenger)

Onderdeel van het platform is een mogelijkheid om met elkaar te chatten. U kunt dit niet aan of uitzetten.

#### (Afspraak) Op locatie

U kunt aangeven of u ook beschikbaar bent voor afspraken op locatie. U kunt hierbij aangeven:

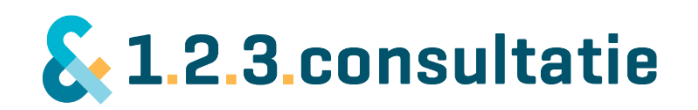

- U bent beschikbaar voor afspraken op locatie.
- U bent beschikbaar voor afspraken op locatie, maar alleen in onderling overleg.
- U bent niet beschikbaar voor afspraken (u vinkt deze optie niet aan).

#### Notificaties en e-mail.

Notificaties zijn berichten die u per e-mail ontvangt over nieuwe consultaties, berichten, afspraken etc. Door notificaties heeft u zelf invloed op hoe veel u geïnformeerd wilt worden.

Indien een consultatie langer dan 30 dagen openstaat, krijgt u als consultatiegever een bericht dat de consultatie nog openstaat en de vraag of u deze wilt afsluiten. U ontvangt deze melding maandelijks.

# Profiel invullen indien werkzaam bij meerdere organisaties

Wanneer u bij meerdere organisaties werkt ziet u hier ook de organisaties waarvoor uw werkt, elk in een eigen tab.

#### Notificatie per e-mail bij

De onderstaande notificaties zijn per e-mail te ontvangen.

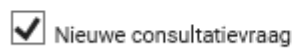

Vraag geaccepteerd

✓ Vraag afgewezen

Nieuw chatbericht

🖌 Afspraak gemaakt

Vraag staat 30 dagen open